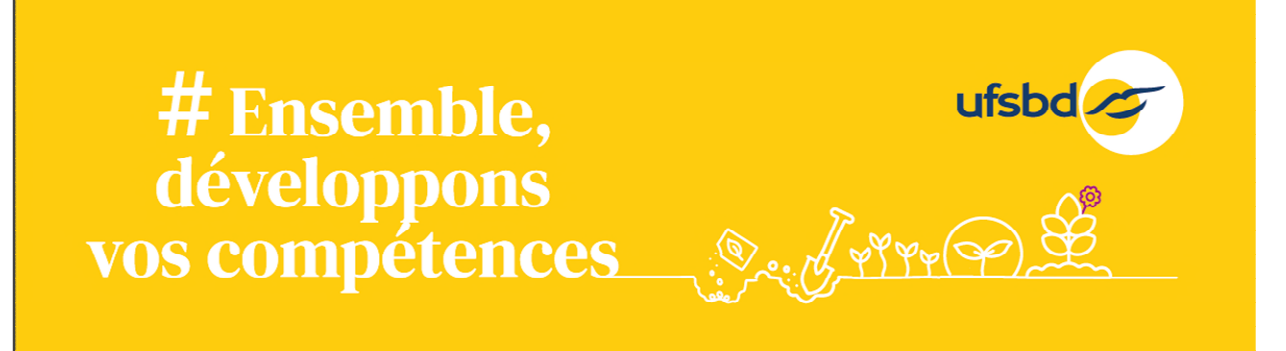

# Comment valider votre Inscription Formation sur votre Compte DPC?

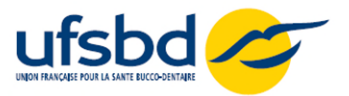

## Étape 1 : Se connecter sur <u>https://www.agencedpc.fr/professionnel/</u>

Identifiez-vous à votre espace personnel (votre identifiant est votre email)

| Agence nationale du DPC                                                                                                    | Professionnels de santé                                                                               | Organismes de DPC                                                                    | Instances 👻                                                                                                    |
|----------------------------------------------------------------------------------------------------|----------------------------------------------------------------------------------------------------|--------------------------------------------------------------------------------------|----------------------------------------------------------------------------------------------------|
| Accueil                                                                                                    | •                                                                                                    |                                                                                      | Î                                                                                                    |
| Bienvenue sur l'esp                                                                                                    | ace dédié aux professionnels de santé                                                                 |                                                                                      | S'identifier                                                                                                   |
|                                                                                                    |                                                                                                    |                                                                                      | Identifiant :                                                                                                  |
| Cet espace a deux fonctionnalités :                                                                                                    | la l'accesso de c'incerire que estiene de DDC et de                                                   | neétandra à una prios an abarra                                                      | Exemple : nom@gmail.com                                                                                        |
| <ol> <li>Permettre aux professionnels de sante etigioles au mancement d</li> <li>Permettre à tous les professionnels quel que soit leur mode d'exe</li> </ol>                                                             | ercice d'accéder au document de traçabilité :                                                         | precendre a une prise en charge                                                      | Mot de passe ·                                                                                                 |
| <ul> <li>Chaque professionnel y retrace toutes les actions de DPC qu'il</li> <li>Il permet également de rendre compte tous les 3 ans du suivi</li> </ul>                                                                  | aura suivies en y joignant ses attestations de p<br>de l'obligation auprès de l'autorité de contrôle  | articipation.<br>(ordres, employeurs ou ARS).                                        | Saisir le mot de passe                                                                                         |
| Suis-je éligible à la prise en charge par l'Agence nationale du                                                                                                    | DPC du financement de mes actions de DP                                                               | C ?                                                                                  | Identifiant oublié ?         Mot de passe oublié ?           Vous n'avez pas encore de compte? Créer un compte |
| L'Agence nationale du DPC participe à la prise en charge des profession<br>activité (biologistes, chirurgiens-dentistes, infirmiers, masseurs-kinésit<br>sages-femmes).                                                   | nnels de santé libéraux conventionnés et salarié:<br>hérapeutes, médecins, orthophonistes, orthoptis  | s des centres de santé conventionnés en<br>tes, pédicures-podologues, pharmaciens et | Se Connecter                                                                                                   |
| Ne relèvent pas de sa prise en charge :                                                                                                    |                                                                                                    |                                                                                      |                                                                                                    |
| <ul> <li>Les professionnels en exercice libéral relevant de professions n'ay</li> <li>Les professionnels salariés exerçant dans toute autre structure qu<br/>sanitaires, services de l'Etat, officines, etc.).</li> </ul> | vant pas signé de conventions avec l'assurance n<br>ue les centres de santé conventionnés (établisse  | naladie ;<br>ments de santé ou médico-sociaux, agences                               |                                                                                                    |
| <ul> <li>Les professionnels exerçant une activité de remplacement en libé<br/>propre, de groupe ou société. Les remplaçants ne sont pas conver</li> </ul>                                                                 | ral, le périmètre des conventions étant ouvert a<br>ntionnés car ils exercent dans le cadre de contra | ux seuls professionnels installés en cabinet<br>ts de droit privé avec le remplacé ; |                                                                                                    |
| <ul> <li>Les protessionnels de santé non conventionnés ;</li> <li>Les médecins en secteur 3 ;</li> </ul>                                                                                                    |                                                                                                    |                                                                                      |                                                                                                    |
| <ul> <li>Les concepteurs d'actions de DPC et formateurs n'ayant pas à s'ir</li> </ul>                                                                                                    | nscrire aux actions qu'ils conçoivent ou animent.                                                     | Leur rémunération est assurée via les frais                                          | ▼                                                                                                    |

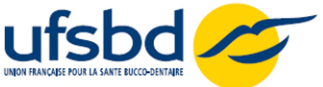

Étape 2 : Cliquer sur « INSCRIPTION » puis « Rechercher une action / S'inscrire »

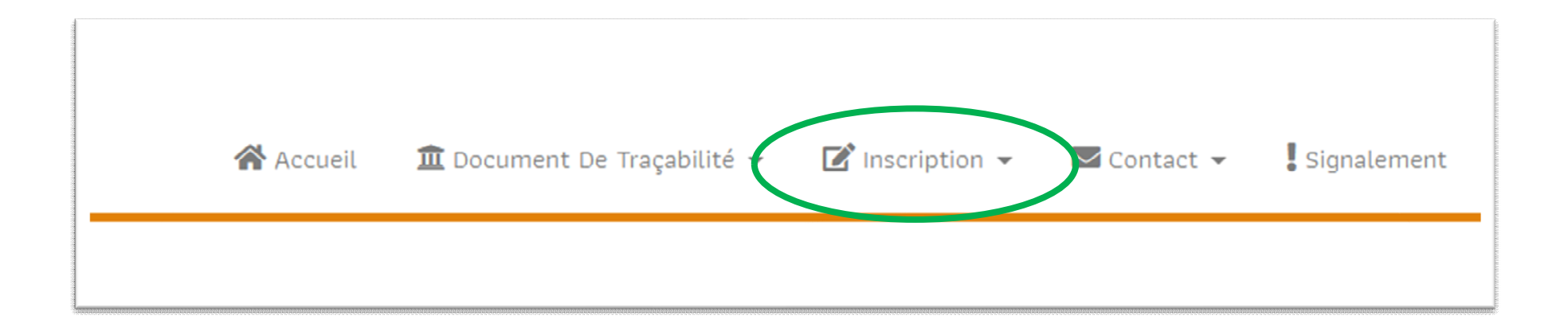

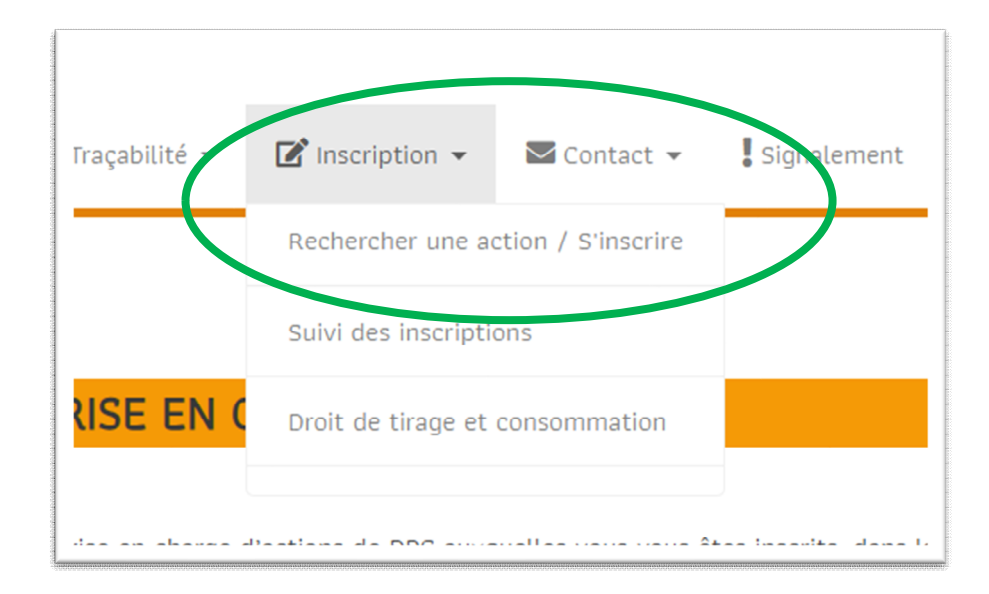

#### Étape 3 : Rechercher l'action de formation.

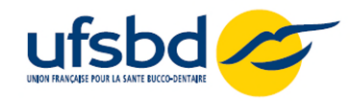

| Rechercher une actior               |          |   |
|-------------------------------------|----------|---|
| Nom ou sigle organisme              |          |   |
| Référence de l'action (11 chiffres) |          |   |
| Professions                         |          |   |
| Chirurgien-dentiste 🛞 Professions   |          | Ŧ |
| Spécialité(s)                       |          |   |
| Chirurgie dentaire Spécialité(s)    |          | Ŧ |
| Année de réalisation                |          |   |
| 2023                                |          | * |
| Mot(s) clé(s)                       |          |   |
| Région(s)                           |          | • |
| Date                                | $\times$ | İ |
| Mode(s) d'excercices                |          | Ŧ |
| Type(s) d'action                    |          | - |

- Dans l'onglet RECHERCHER UNE ACTION, indiquez le numéro de l'action de formation (à retrouver sur le programme de la formation sur le site <u>www.ufsbd.fr</u>)
- > Enfin Cliquez sur **RECHERCHER**
- > La formation recherchée apparaît

|                                     | Référence: | 13002325020                                                     |           |
|-------------------------------------|------------|-----------------------------------------------------------------|-----------|
|                                     | Titre:     | Radioprotection des patients en odontologie (Programme intégré) | DÉTAIL    |
| NION FRANCAISE POUR LA SANTE BUCCO- | Typologie: | Programmes intégrés                                             |           |
| SBD                                 | Format:    | Non présentiel                                                  | ORGANISME |
|                                     | Durée:     | 11h                                                             |           |

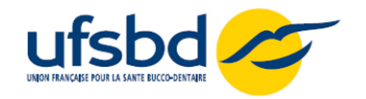

Sur la page de l'action de formation, cliquez sur DETAIL

| UNION FRANCAISE POUR LA SANTE BUCCO<br>DENTAIRE<br>UFSBD | Référence:<br>Titre:<br>Typologie:<br>Format:<br>Durée: | e: 13002325020<br>Radioprotection des patients en odontologie (Programme intégré)<br>DÉTAIL<br>Programmes intégrés<br>Non présentiel<br>11h<br>ORGANISME |  |
|----------------------------------------------------------|---------------------------------------------------------|----------------------------------------------------------------------------------------------------|--|
| <b>X</b><br>FERMER                                       | DÉTAIL                                                  | IL ACTION LISTE SESSIONS                                                                                                    |  |
| Titre de l'action:                                       | Fiche action of Radioprotection                         | u de DPC, référence N°: 13002325020                                                                                                    |  |
|                                                          | ★ Chiru                                                 | irurgiens-dentistes                                                                                                    |  |

Publics concernés:

Étape 4 : S'inscrire à la formation

Chirurgie dentiste spécialisé en médecine bucco dentaire

Chirurgie dentaire (specialiste

Orthopédie Dento-Faciale)

Chirurgie dentaire

☆

☆

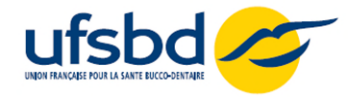

#### Étape 4 : S'inscrire à la formation

Cliquez sur LISTE DES SESSIONS

| <b>X</b><br>ERMER  | DÉTAIL ACTION LISTE SESSIONS                                                                                      |  |
|--------------------|----------------------------------------------------------------------------------------------------|--|
| Titre de l'action: | Fiche action de DPC, référence N°: 13002325020<br>Radioprotection des patients en odontologie (Programme intégré) |  |
|                    | ★ Chirurgiens-dentistes ^                                                                                         |  |
|                    | ☆ Chirurgie dentaire                                                                                              |  |
| Publics concernés: | ☆ Chirurgie dentaire (specialiste<br>Orthopédie Dento-Faciale)                                                    |  |
|                    | Chirurgie dentiste spécialisé en<br>médecine bucco dentaire                                                       |  |

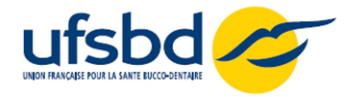

#### Étape 5 : S'inscrire à la formation

- Cliquez sur « S'INSCRIRE »
- > Puis cliquez sur VALIDER pour finaliser l'inscription

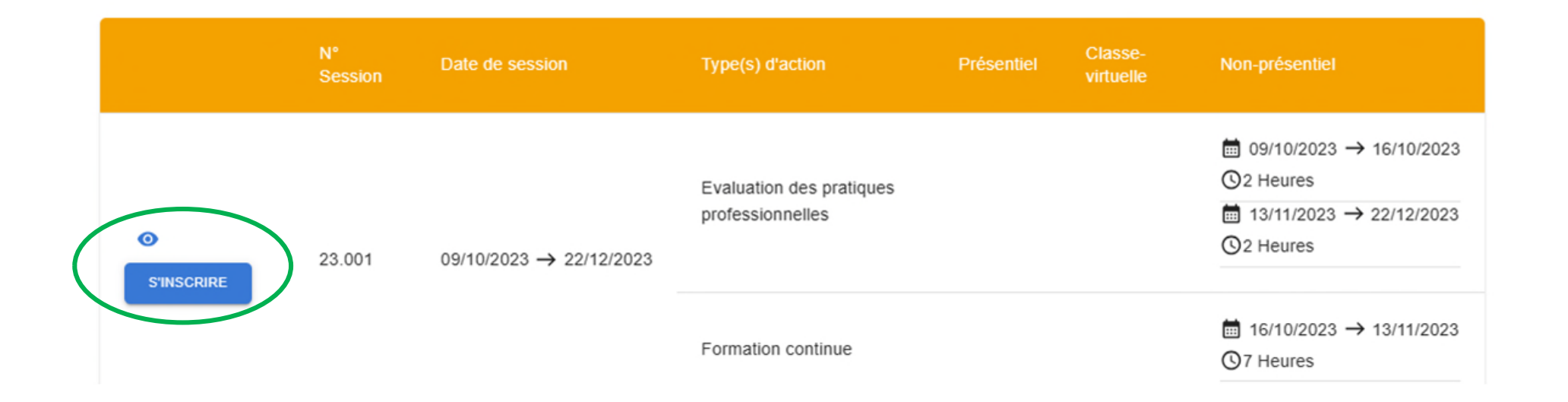

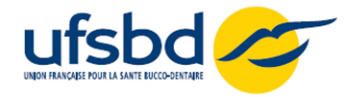

#### Étape 6 : S'inscrire à la formation

 $\sim$ 

- Vérifier le détail de la prise en charge
- > Puis cliquez sur VALIDER pour finaliser l'inscription

| ^                             |                                                  |  |  |
|-------------------------------|--------------------------------------------------|--|--|
| FERMER                        | Récapitulatif de demande d'inscription à valider |  |  |
| Action                        | 13002325025                                      |  |  |
| Session N°                    | 23.001                                           |  |  |
| Nombre d'heures décomptées du | 0                                                |  |  |
| droit de tirage annuel        | 0                                                |  |  |
| Date de début                 | 16/11/2023                                       |  |  |
| Date de fin                   | 16/11/2023                                       |  |  |

Les montants de la prise en charge vous seront indiqués par message à la suite de la validation de votre demande par l'organisme.

Pour rappel, dès lors que vous êtes éligible au financement de l'Agence (libéral conventionné ou salarié d'un centre de santé conventionné), vous pourrez bénéficier de la prise en charge de votre action de DPC dès le 1er jour de déploiement de la session. Dans le cas d'inéligibilité, vous serez automatiquement désinscrit en amont du début de la session et il vous appartiendra si vous souhaitez maintenir votre inscription de contacter directement l'organisme de DPC. Les montants des frais pédagogiques et d'indemnisation seront mentionnés à titre indicatif dans le mail que vous recevrez dès que l'organisme de DPC aura validé votre inscription. Avant tout paiement, l'ANDPC vérifiera le service fait et la conformité de l'ensemble des pièces constitutives du dossier de facturation transmis par l'organisme de DPC.

Afin d'être indemnisé, vous devrez avoir réalisé l'intégralité des modules de la session.

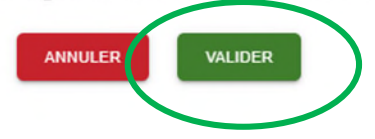

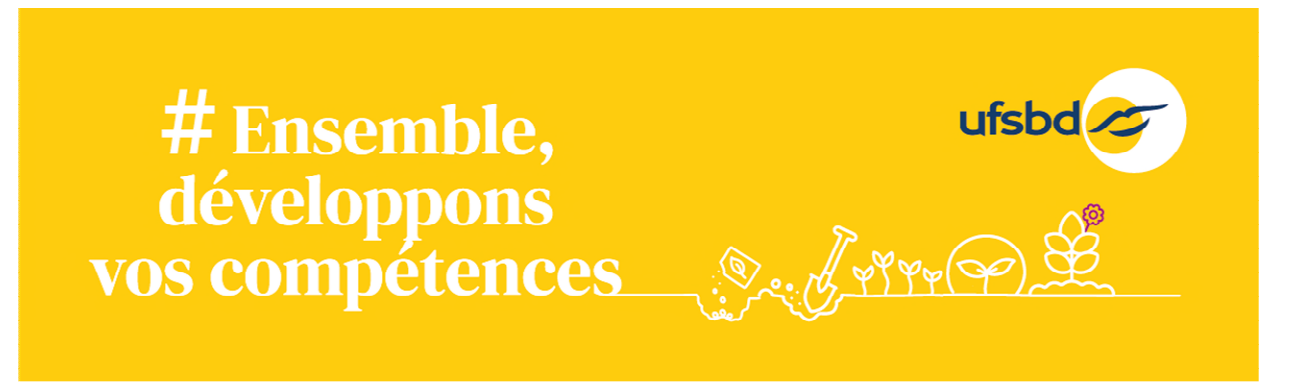

### Votre inscription est enregistrée.

- > Vous recevrez une confirmation d'inscription de la part de l'UFSBD par mail.
- > Les frais pédagogiques seront facturés directement par l'UFSBD à l'Agence du DPC.
- > Votre indemnisation vous sera versée directement par l'Agence de DPC.
- Pour toute question : <u>formation@ufsbd.fr</u>